# 「活期寶」賬戶網上銀行指引

## 申請開立「活期寶」賬戶

步驟1:選擇「賬戶服務」選單,按「活期寶」選單內的「申請活期寶賬戶」;閱讀開 戶聲明及「活期寶」賬戶之相關條款及細則,並在確定明白該等條款及細則後按「已閱 讀並同意」

| ● 銀行公告 > 提防可 | 可疑彈出的頁 | 面,詳情請參閱最新風險提示。                    |                                |                                | 香港時間:2017-08-31 17:15:09                   |
|--------------|--------|-----------------------------------|--------------------------------|--------------------------------|--------------------------------------------|
| ≔ 選單 🏠 🕄     | 我的選單   | 申請開立活期實賬戶                         |                                |                                | ☆ 未收藏選單                                    |
| 🗴 我的資產       | ~      |                                   | 2                              | 3                              | 4                                          |
| ≗ 賬戶服務       | ^      | 開戶聲明                              | 填寫開戶信息                         | 確認開戶信息                         | 交易成功                                       |
| 輔眠匯款         | ~      |                                   |                                |                                |                                            |
|              |        | 本人根據「活期費」賬户之條款<br>謹此承認本人已閱讀該現有的「清 | 2 細則及具不時作田的修訂<br>5 期寶」賬戶之條款及細則 | ,问 真銀行申請開立  活<br> 及銀行服務的綜合條款及( | 明寶」販戶。 31以 N 頭著 , 本人<br>条件 , 並充份理解其細節 , 並同 |
| 工銀速匯         | $\sim$ | 意本人與 貴銀行之間的關係及交<br>修訂約束           | 易受該等「活期寶」賬戶之                   | 2條款及細則及銀行服務的                   | 綜合條款及條件及其不時作出的                             |
| 活期寶          | ^      | • - Tr Carl                       |                                |                                |                                            |
| 申請活期實賬戶      |        |                                   |                                |                                |                                            |
| 活期實轉賬        |        |                                   |                                |                                |                                            |
| 定期存款         | ~      |                                   |                                |                                |                                            |
| 網上開戶         | ~      |                                   | 已閱讀亚问意                         | 不同意                            | I                                          |
| 票據管理         | $\sim$ |                                   |                                |                                |                                            |
| 常行指示         | ~      |                                   |                                |                                |                                            |
| 🛛 投資         | ~      |                                   |                                |                                |                                            |
|              |        |                                   |                                |                                | -                                          |

步驟2:揀選「填寫開戶信息」內的結算賬戶(必須是單名的港幣儲蓄存款賬戶)

| Ⅲ 選單          | ☆ 我的選單 | 申請開立活期實賬戶  |                                | ☆ 未收藏選單 ① 交易提示 |
|---------------|--------|------------|--------------------------------|----------------|
| ■ 截的資產        | ~      | 1          | 23                             | 4              |
| ▲ 賬戶服務        | ^      | 開戶聲明       | 填寫開戶信息 確認開戶信息                  | 交易成功           |
| 轉賬匯款          | ~      | 賬戶類別:      | 「活期寶」賬戶                        |                |
| 工銀速匯          | ~      | 結算賬戶:      | 861828139222 理財金賬戶-港元儲蓄 🔻      |                |
| 定期存款          | ~      | 簽署樣式:      | 参照賬戶 861828139222 理財金賬戶-港元儲蓄   |                |
| 活期寶           | ^      | 綜合結單安排:    | 按 861828139222 理財金賬戶-港元儲蓄登記地址、 | 投遞方式及周期發出      |
| 申請活期實         | 眼戶     | 登記郵寄地址:    | 轉交                             |                |
| 活期寶轉期         | Ę      |            | 層數 大廈                          |                |
| 網上開戶          | $\sim$ |            | 地址 *****                       |                |
| 票據管理          | ~      |            | 街道                             |                |
| 常行指示          | ~      |            | 地區 KWUN TONG                   |                |
| ₩ 投資          | ~      |            | 國家 HONG KONG 郵遞區號              |                |
| <b>渝 繳費</b>   | ~      | 手提電話號碼:    | 並無記録                           |                |
| 🕅 保險          | ~      | 電郵地址:      | 並無記録                           |                |
| <b>合</b> (学会) | ~      | Parti C.T. | 1000000000000                  |                |

#### 步驟3:確認符合 CRS 的申報賬戶要求後,選取「本人知悉及同意聲明及協議」

| 居留司法管轄區                                         |                                     | 税務編號(如有)                                              | 如沒有提供稅務編<br>號,填寫理由A、<br>B或C                       | 如選取理由B,請解釋閣下不<br>取得稅務編號的原因                          |  |
|-------------------------------------------------|-------------------------------------|-------------------------------------------------------|---------------------------------------------------|-----------------------------------------------------|--|
| 香港 <u>更新</u>                                    |                                     |                                                       | 請選擇▼                                              |                                                     |  |
| 請選擇                                             | -                                   |                                                       | 請選擇▼                                              |                                                     |  |
| 請選擇                                             | •                                   |                                                       | 請選擇▼                                              |                                                     |  |
| 請選擇                                             |                                     |                                                       | 請選擇▼                                              |                                                     |  |
| 請選擇                                             |                                     |                                                       | 請選擇▼                                              |                                                     |  |
| 务管轄區向個人或實簡<br>务法律。某些稅務管轄<br>( 「具有等同功能的調<br>虎碼)。 | 豊分配獨有的<br>庸區不發出≹<br>載辨號碼」<br>「《税務條例 | 的字母與數字組合,用<br>兌務編號。但是,這些<br>)(例如社會保障/仍<br>》第50A條所賦予的》 | 別於識別個人或實體的身<br>約務管轄區通常使用具<br>融強號碼、公民 / 個人身<br>函義。 | 份,以便實施該稅務管轄區的<br>有等同識辨功能的其他完整號<br>份 / 服務代碼 / 號碼及居民登 |  |
| 「須申報帳戶」具有                                       |                                     |                                                       |                                                   |                                                     |  |

步驟4:「確認開戶信息」後,頁面顯示「指令提交成功」便完成

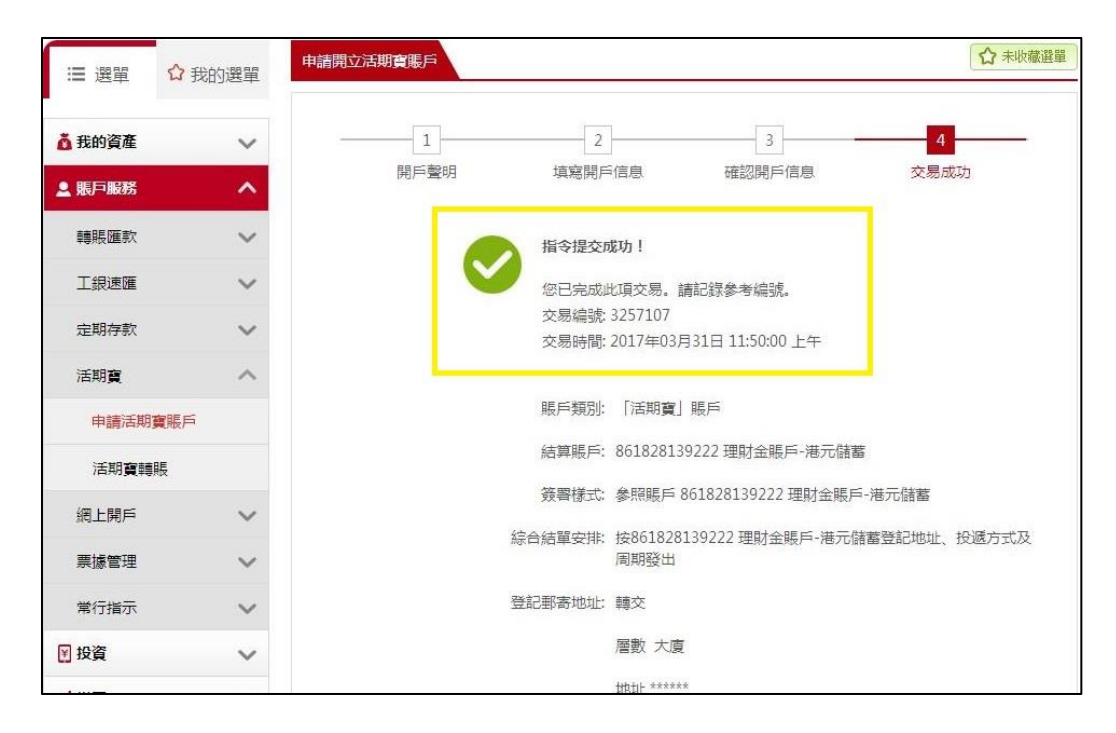

## 「活期寶」賬戶轉賬-存入

步驟1:選擇「賬戶服務」選單,按「活期寶」選單內的「活期寶轉賬」。活期寶登 記期會在頁內顯示(登記期內可以存入/轉出款項;登記期外只可以轉出款項)

**步驟 2**:付款賬戶已設定為開戶時確認之結算賬戶;收款賬戶已設定為活期寶主賬戶, 所以無須選擇

步驟3:輸入轉賬金額(當次活期寶優惠的最低存款金額會在轉賬金額下顯示)

| ∷ 選單          | ☆我的選單 | 活期寶轉賬                            | ☆ 未收藏選單 ○ 交易提示 |
|---------------|-------|----------------------------------|----------------|
| <b>态</b> 我的資產 | ~     | 2                                | 3              |
| ▲ 賬戶服務        | ~     | 填寫轉版資訊 確認轉服資訊                    | 轉賬成功           |
| 轉賬匯款          | ~     | 登記期: 2017-03-01 至 2017-03-20     |                |
| 工銀速匯          | ~     | 請往www.icbcasia.com查詢優惠詳情。        |                |
| 定期存款          | ~     | 轉賬方式: 存入 轉出                      | 2              |
| 網上開戶          | ~     | 付款信息                             |                |
| 票據管理          | ~     | 付款賬號: 861800000122 綜合賬戶-港元儲蓄 ▼ 幣 | 重:HKD          |
| 常行指示          | ~     | 可用餘額: 6,186.62                   |                |
| 活期寶           | ^     | 收款信息                             |                |
| 活期實轉          | 脹     | 收款賬號: 861822000058 「活期寶」賬戶 ▼ 幣   | 重:HKD          |
| 開立活期          | 寶儲蓄賬戶 |                                  |                |
| ₩ 投資          | ~     | 款項信息                             |                |
| ゴ繳費           | ~     | 轉賬金額: HKD 200                    |                |
| 🔋 保險          | ~     | 最低轉賬金額: HKD 100.00               |                |
| <b>參</b> 貸款   | ~     | #朝振力工:   月川寺                     | 3              |
| ■ 信用卡         | ~     | 下一步    重置                        |                |

#### 步驟4:確認轉賬資訊正確後,按「確認」

步驟5:頁面顯示「指令提交成功」便完成

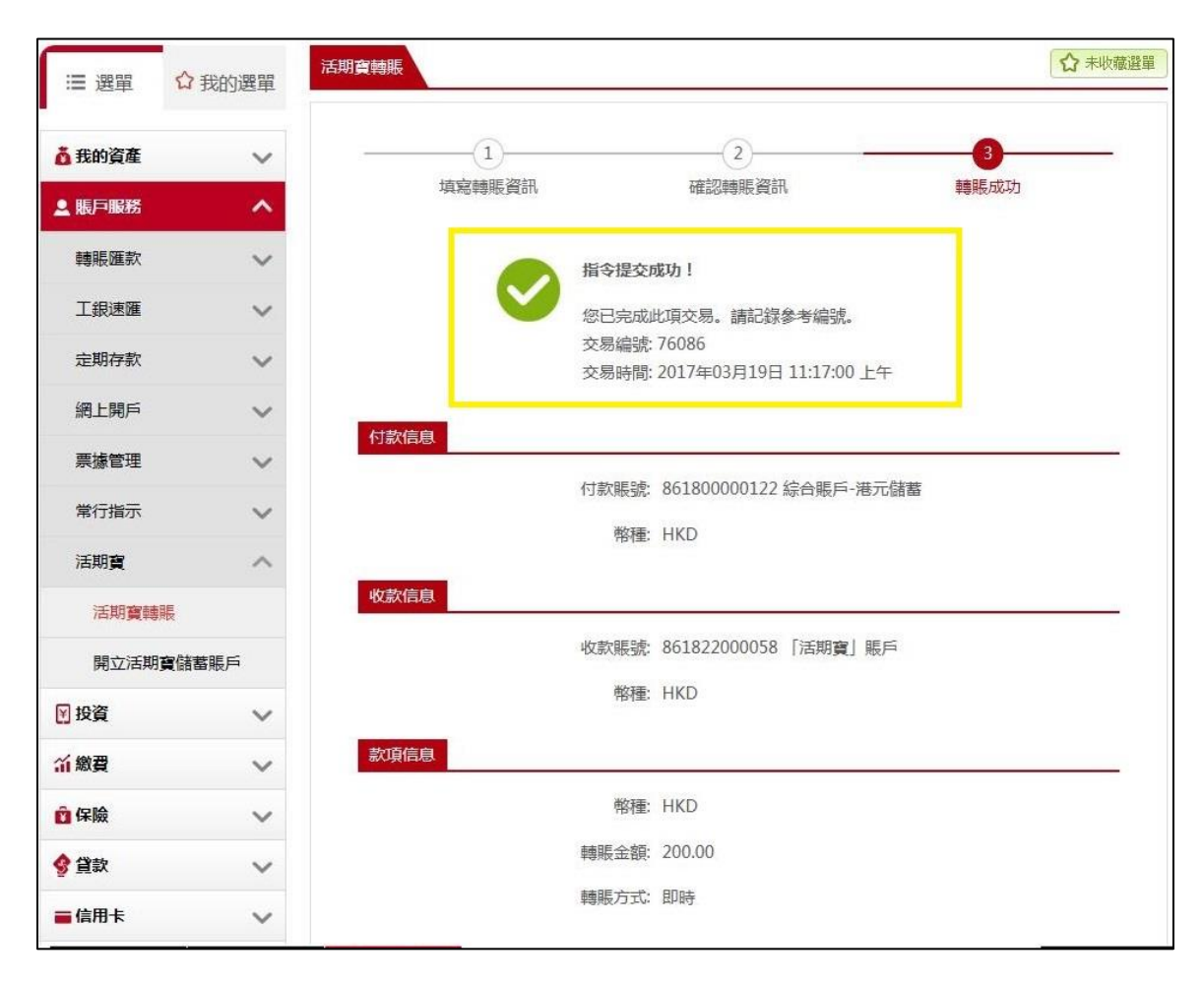

### 「活期寶」賬戶轉賬-轉出

步驟1:選擇「賬戶服務」選單,按「活期寶」選單內的「活期寶轉賬」。活期寶登 記期會在頁內顯示(登記期內可以存入/轉出款項;登記期外只可以轉出款項)

步驟 2:選擇付款賬戶(即已開立的活期寶子賬戶),收款賬戶已設定為開戶時確認之 結算賬戶)

步驟3:輸入轉賬金額

| : 選單 ℃              | 3 我的選單 | 明真轉賬                                       | ① 交易措 |
|---------------------|--------|--------------------------------------------|-------|
| <mark>直</mark> 我的資產 | ~      | 2                                          |       |
| . 賬戶服務              | ^      | 填寫轉賬資訊 確認轉賬資訊 轉賬成功                         |       |
| 轉賬匯款                | ~      | 登記期: 2017-03-06 至 2017-09-30               |       |
| 工銀速匯                | ~      | 請往www.icbcasia.com查詢優惠詳情。                  |       |
| 定期存款                | ~      | 轉賬方式: 存入 轉出                                |       |
| 活期寶                 | ~      | 付款信息                                       | _     |
| 開立活期實際              | 長戶     | 付款賬號: 861822000168-00001 「活期寶」賬戶 ▼ 幣種: HKD |       |
| 活期實轉賬               |        | 可用餘額: 60,000.89                            |       |
| 網上開戶                | ~      | 收款信息                                       |       |
| 票據管理                | ~      | 收款賬號: 880828048642 理財e時代賬戶-港元儲蓄 ▼ 幣種: HKD  | 1     |
| 常行指示                | ~      |                                            |       |
| 投資                  | ~      |                                            |       |
| 「繳費                 | ~      | · □ □ □ □ □ □ □ □ □ □ □ □ □ □ □ □ □ □ □    |       |
| 保險                  | ~      | 轉賬方式:                                      |       |
| 貸款                  | ~      |                                            | 3     |
| 信用卡                 | ~      |                                            |       |

#### 步驟4:確認轉賬資訊正確後,按「確認」

步驟5:頁面顯示「指令提交成功」便完成

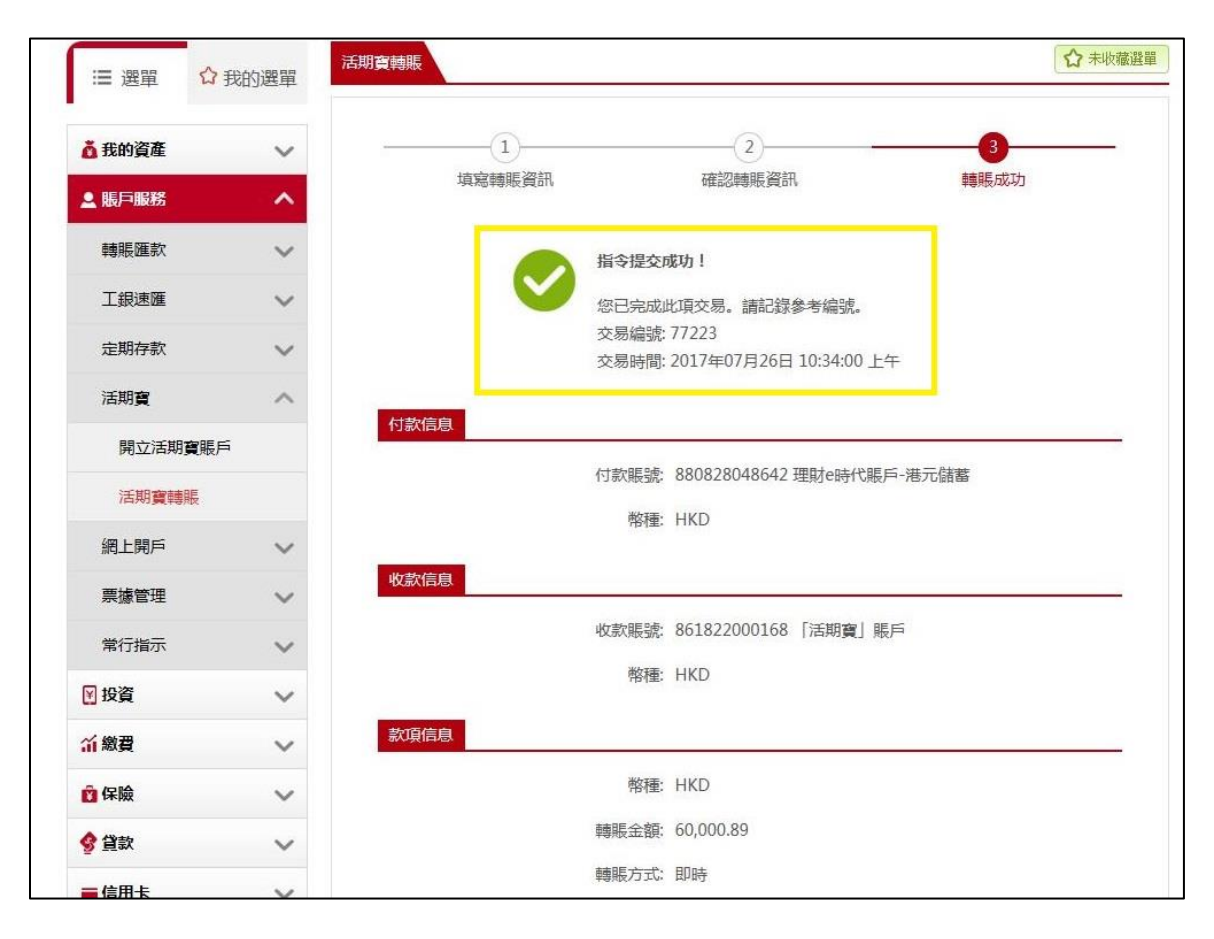

#### 查詢「活期寶」賬戶記錄

**步驟1**:於「資產總覽頁」內按「存款」的下箭頭圖案,然後按「查詢明細」跳轉至「活期寶賬戶記錄查詢頁」。

| 站資產淨值 11,(  | 000,615.8    | 39             | 等值港 | 幣             |                  |      |
|-------------|--------------|----------------|-----|---------------|------------------|------|
| 資產          |              | ¢,             | 存款  | 11,0          | 000,615.89 🔪 🛛 🕞 | 拉定期  |
| 賬戶類型        | 賬戶號碼         | 港              | 種   | 可用餘額          | 賬面餘額 (等值港幣 )     | 操作   |
| 理財金賬戶·港元往來  | 861828139190 | $\odot$        | HKD | 0.00          | 0.00             | 開立定期 |
| 理財金賬戶-港元儲蓄  | 861828139190 | $\odot$        | HKD | 10,797,996.89 | 10,797,996.89    | 開立定期 |
| 理財金賬戶-外幣儲蓄  | 861828139190 |                | N/A | N/A           | N/A              | 開立定期 |
| 理財金賬戶-定期存款  | 861828139190 |                | N/A | N/A           | 0.00             |      |
| 理財金賬戶-美元往來  | 861828139190 | $\odot$        | USD | 0.00          | 0.00             | 開立定期 |
| 理財金賬戶-人民幣往來 | 861828139190 | $\odot$        | CNY | 0.00          | 0.00             | 開立定期 |
| 理財金賬戶-人民幣儲蓄 | 861828139190 | $(\mathbf{v})$ | CNY | 0.00          | 0.00             | 開立定期 |
| 活期實賬戶       | 861822000142 |                | HKD | N/A           | 202,619.00       | 查詢明細 |

步驟2:「活期寶賬戶記錄查詢頁」內可以查到活期寶主賬戶,以及主賬戶下已開立的 子賬戶。每一個活期寶子賬戶紀錄右方附有「明細」及「轉賬」鍵,按「明細」會跳轉 至「活期寶賬戶記錄查詢明細頁」;按「轉賬」會跳轉至「活期寶轉賬頁」。

| : 選盟              | ☆ 我的選單   | 活期實賬戶記錄查 | <b>洵</b>           |        |            |            |    |    | ☆≉ | 收藏選單 |
|-------------------|----------|----------|--------------------|--------|------------|------------|----|----|----|------|
| <b>盖 开的姿态</b>     |          |          |                    |        |            |            |    |    |    |      |
| 資產總覽              |          |          | 活期實賬戶號碼:           | 861822 | 000142 活期] | 寶賬戶        |    |    |    |      |
| 存款賬戶概算            | 19.<br>2 |          |                    |        | 查詢         |            |    |    |    |      |
| 我的投資              |          | 賬戶記錄查試   |                    |        |            |            |    |    |    |      |
| 網銀活動查詢            | 旬        | 最新總結餘    | (港幣) 202,619.00    |        |            |            |    |    |    |      |
| 賬戶記錄查詞            | 句        | 賬戶類型     | 賬戶號碼               | 幣種     | 賬面餘額       | 可用餘額       | 狀態 | 操  | 作  |      |
| 活期實賬戶言            | 己録查詢     |          |                    |        |            |            |    |    |    |      |
| 💄 賬戶服務            | ~        | 活期寶暖戶    | 861822000142-00001 | HKD    | 0.00       | 0.00       | 正常 | 明細 | 轉賬 |      |
| 🛛 投資              | ~        | 活期寶暖戶    | 861822000142-00002 | HKD    | 100,000.00 | 100,000.00 | 正常 | 明細 | 轉賬 |      |
| <mark>洏</mark> 繳費 | ~        | 活期寶賬戶    | 861822000142-00003 | HKD    | 100,000.00 | 100,000.00 | 正常 | 明細 | 轉賬 |      |
| 😰 保險              | ~        | 活期實暖戶    | 861822000142-00004 | HKD    | 1,209.00   | 1,209.00   | 正常 | 明細 | 轉賬 |      |
| 🔮 貸款              | ~        | 活期寶暖戶    | 861822000142-00005 | HKD    | 1,400.00   | 1,400.00   | 正常 | 明細 | 轉賬 |      |
| ■ 信用卡             | ~        | 活期實暖戶    | 861822000142-00006 | HKD    | 10.00      | 10.00      | 正常 | 明細 | 轉賬 |      |
| ② 電子服務            | ~        |          |                    | <      | 1 >        |            |    |    |    |      |

步驟3:「活期寶賬戶記錄查詢明細頁」顯示活期寶子賬戶的交易時間、類型及交易金額

| Ⅲ 選單              | ☆ 我的選單 | 活期實賬戶記錄查 | <b>a</b>            |          |               |             |            | ☆ 未收藏選單 |
|-------------------|--------|----------|---------------------|----------|---------------|-------------|------------|---------|
| <b>直</b> 我的資產     | ^      | 活期       | 夏子賬戶號碼: 8618        | 220001   | 42-00001      |             |            |         |
| 資產總覽              |        |          | 幣種: HKD             |          |               |             |            |         |
| 存款賬戶概算            | ŧ.     |          | 查詢日期: 今             | 8        | 最近五日          | 最近三一        | HE I       |         |
| 我的投資              |        |          | <b>H</b>            |          | planta Z      | z           | plants     |         |
| 網銀活動查詢            | 旬      |          |                     |          | -             | -           | (111)      |         |
| 賬戶記錄查讀            | 旬      |          | 直詢                  |          | 返回            |             | Excel下载    |         |
| 活期實賬戶言            | 2録查詢   | 活期賬戶記錄   | <b></b> 直詢          |          |               |             |            |         |
| ▲ 賬戶服務            | ~      | 銀行膓諺・    | 861822000142 活期     | o III ci |               | <b>制名</b> : |            |         |
| ₩ 投資              | ~      | 服戶種類:    | 活期寶 日期              | : 2017   | -03-27 - 2017 | -03-31 幣種:  | HKD        |         |
| <mark>新</mark> 總費 | ~      |          |                     |          |               |             |            |         |
| 👔 保險              | ~      |          | 交易時間                | ٠        | 業務類型          | 收入金額        | 支出金額       | 賬面餘額    |
| 🔮 貸款              | ~      | $\odot$  | 2017-03-31 11:03:00 | 5        | 轉賬支出          | 12          | 100,000.00 | 0.00    |
| ■ 信用卡             | ~      | 合計       | ***                 |          |               | 0.00        | 100,000.00 | ~       |
| ② 電子服務            | ~      |          |                     |          | < 1           | >           |            |         |
| 👤 客戶服務            | ~      |          |                     |          | 打印            |             |            |         |